# MyFord Touch<sup>™</sup>/MyLincoln Touch<sup>™</sup> HANDBOOK

# Personalizing and Using Driver Connect Technology

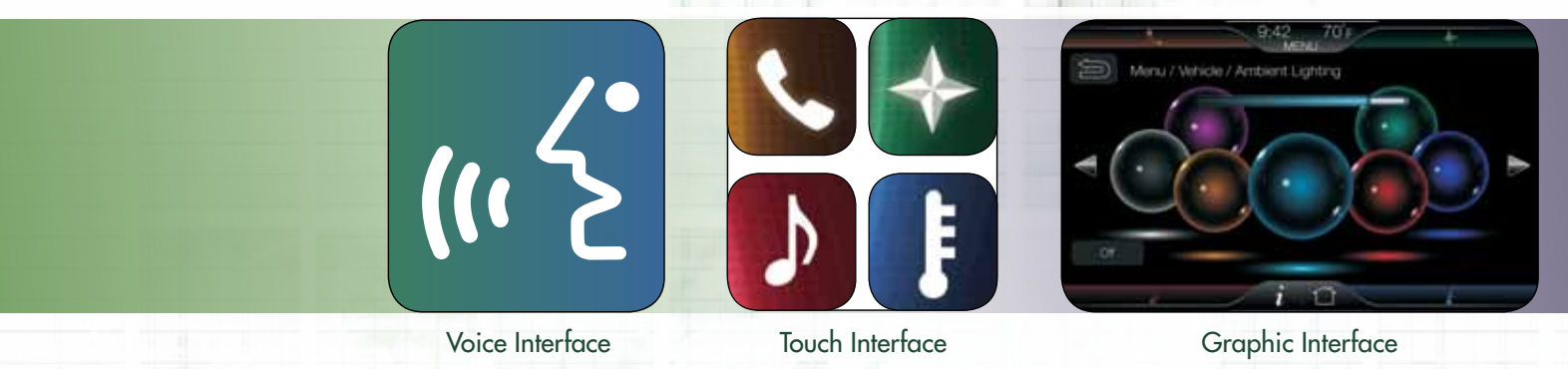

Available features shown

# How To Use This Handbook

This Handbook is designed to provide you quick access to the frequently used capabilities of MyFord Touch™ and MyLincoln Touch™. You'll find step-by-step "how-to's" to practice and become adept at, so you can show customers this simple, intuitive and easy-to-use driver connect technology. Depending on your level of knowledge and experience with driver connect technology, you may use this guide in different ways over time:

- Get familiar with everything you can do to personalize, customize and make the experience your own
- Notice all the available voice commands you can use to access virtually anything you need
- Appreciate the various ways you can use the system and determine which is most convenient for you voice controls, touch screens or 5-way controllers on the steering wheel

This Handbook is divided into the following color-coded sections to help you find the information you want, when you need it:

- MyFord Touch/ MyLincoln Touch
  - Commonalities and Uniqueness
  - Personalizing and Using

- 8.0-inch Touch Screen – Phone
- Entertainment
- Navigation
- Climate
- Menu
- Information
   Home

- 4.2-inch LCD Screen (Right)
  - Infotainment Display
  - Phone
  - Entertainment
- Navigation
- Climate

- 4.2-inch LCD Screen (Left)
  - Multifunction Display
  - Display Mode
- Trip Computer and
- Fuel Economy
- Settings
- Information

# See how to use this breakthrough, driver connect technology.

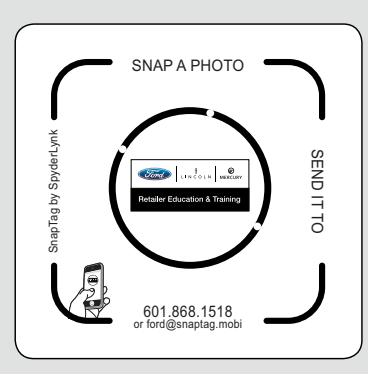

# On Your Phone

- Use your Smartphone to SNAP a photo of the Retailer Education & Training logo to the left
   SEND it to 601.868.1518 or
- ford@snaptag.mobi
- 3. GET a link sent back to your phone to view 11 chaptered videos on how to personalize and use MyFord Touch/MyLincoln Touch

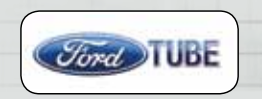

# **On Your Computer**

- 1. To view videos online, go to FordTube through **www.FMCDealer.com**
- 2. Look for this icon, to the left, throughout this Handbook for video chapters corresponding to how to use the system

| <b>MyFord</b> | Touch <sup>™</sup> /M | yLincoln | <b>Touch</b> <sup>™</sup> 4 |  |
|---------------|-----------------------|----------|-----------------------------|--|
|---------------|-----------------------|----------|-----------------------------|--|

| Commonalities and Uniqueness              | 4  |
|-------------------------------------------|----|
| Personalizing and Using                   | 5  |
| 8.0-inch Touch Screen                     | 6  |
| Phone                                     | 7  |
| Pairing and Connecting                    | 7  |
| Making and Receiving a Call               | 8  |
| Sending and Receiving a Text              | 9  |
| Voice Commands                            | 11 |
| Entertainment                             | 12 |
| Sources                                   | 12 |
| HD Radio™ Technology With iTunes® Tagging | 13 |
| SIRIUS® Satellite Radio (if equipped)     | 14 |
| USB                                       | 15 |
| Browse                                    | 16 |
| Other Media Sources                       | 17 |
| Voice Commands                            | 18 |
|                                           |    |

| Navigation                             | 20 |
|----------------------------------------|----|
| Complimentary Directions Through       |    |
| SYNC <sup>®</sup> and Optional 3D Maps | 20 |
| Setting a Destination                  | 21 |
| Setting Preferences                    | 22 |
| Using Map Modes                        | 23 |
| Voice Commands                         | 24 |
| Climate                                |    |
| Commonalities and Uniqueness           | 26 |
| My Temp                                | 27 |
| Voice Commands                         | 28 |
| Menu                                   |    |
| Overview                               | 29 |
| Setting the Clock                      | 29 |
| Changing the Display                   | 29 |
| Adjusting the Sound                    | 29 |
| Adjusting Vehicle Settings             | 29 |
| Setting Ambient Lighting (if equipped) | 30 |
| Adjusting the System Settings          | 31 |
| Getting Help                           | 32 |

| Information                                                      | 33 |
|------------------------------------------------------------------|----|
| Overview                                                         | 33 |
| Complimentary SYNC® Services and<br>Optional SIRIUS Travel Link® | 34 |
| Notifications and Calendar                                       |    |
| SYNC Apps                                                        | 36 |
| Home                                                             | 37 |
| Overview                                                         | 37 |
| Creating Your Personal Home Screen<br>and Customizable Shortcuts |    |

# 4.2-inch LCD Screen (Right) —

| Infotainment Display | 39 |
|----------------------|----|
| Overview             | 39 |
| Phone                | 40 |
| Entertainment        | 41 |
| Navigation           | 42 |
| Climate              | 43 |

### 4.2-inch LCD Screen (Left) — Multifunction Display

| Multifunction Display          | . 44 |
|--------------------------------|------|
| Overview                       | 44   |
| Display Mode                   | 45   |
| Trip Computer and Fuel Economy | 46   |
| Settings                       | 47   |
| Information                    | 50   |

# MyFord Touch™ and MyLincoln Touch™

# **Commonalities and Uniqueness**

SYNC® powers the whole experience, which means more voice control than ever before. Operate the climate, change the radio stations — and a whole lot more — simply by saying what you want. The basic voice, touch and graphic interfaces are common and familiar whether you're in a Ford or a Lincoln. There are a few differences, however; mainly in terms of color hue, center stack functionality and feature availability.

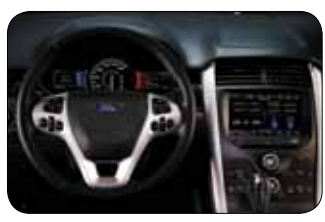

2011 Ford Edge SEL (optional)

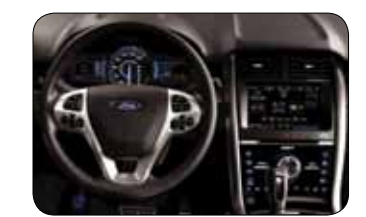

2011 Ford Edge Limited/Sport

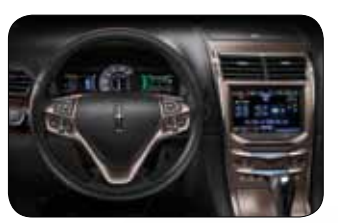

2011 Lincoln MKX

### **Common Elements**

- 8.0-inch color LCD touch screen
- Two 4.2-inch color LCD screens
- Two 5-way steering wheel controllers
- Media hub with RCA jacks, two USB ports and SD Card slot

# Unique to Ford

# Center Stack:

- Combination of touch-sense switches on center stack and rotary knobs for volume and fan speed (optional SEL)
- Sony<sup>®</sup>-branded, full touch-sense switches on center stack and rotary knob for volume (standard Limited/Sport)

# Colors:

- Primary color palette: yellow (phone), red (entertainment), green (navigation) and blue (climate)
- Ford colors for ambient lighting (if equipped)

# Unique to Lincoln

### Center Stack:

- Full touch-sense switches on center stack with fingertip slider bars for volume and fan speed
- THX® II Certified Audio System with Deep Note Demo (included in Elite Package/freestanding option)

### Features:

- Cooled front seats
- Heated steering wheel (if equipped)

### Colors:

- Lincoln color palette: yellow hue (phone), red hue (entertainment), green hue (navigation) and blue hue (climate)
- Lincoln colors for ambient lighting (if equipped)

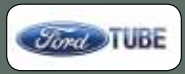

# MyFord Touch™ and MyLincoln Touch™

# **Personalizing and Using**

Not all drivers are alike. Driver connect technology puts you in control of what you want when you want it — through voice, touch or a combination of both. There are also many settings and controls you can personalize to suit your interests and the level of engagement you desire. It all starts with customizing your home screens, making a personal temperature setting and much more detailed in later sections of this guide.

# Personalizing

- Primarily use the 8.0-inch center touch screen
- Configure your personal settings before you drive

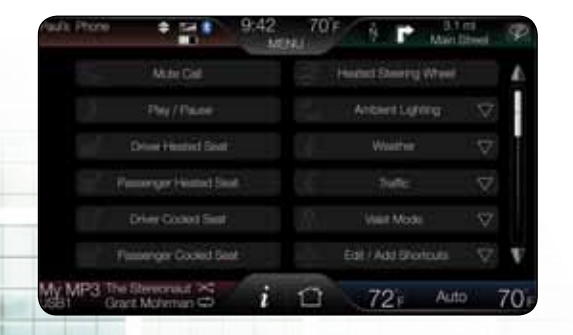

### Design Focused on Improving How You Use Your Vehicle

- Ingeniously simple to use
- Centralizes common vehicle functions
- Provides choices for how you wish to use and personalize it to access and control vehicle systems
- Helps create a better-focused driver and reduce distractions
- Data is simplified to where you find exactly the most important things, so you're not sorting through data
- Makes it easier for you to precisely tune your interior to your personal tastes

# Using

- Primarily use voice and the 5-way steering wheel controls to access the two 4.2-inch instrument cluster screens
- Keeps your eyes up on the road and hands on the wheel

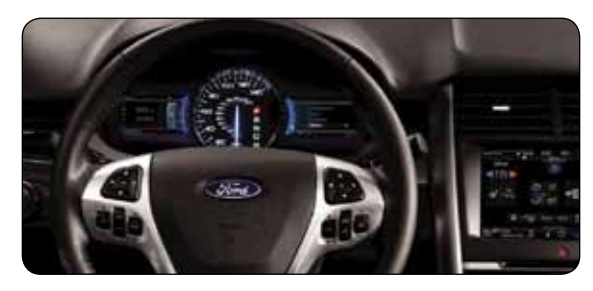

# **Guiding Principles of Overall Design**

- People want smart, clear graphics, logically organized with repeatable patterns
- People only want the info they want
- People love LCD screens
- People associate color to convey functionality
- People love the 5-way controllers familiar to anyone with experience using remote controls, gaming systems or mobile phones

At the heart of the "touch" system is the large, colorful 8.0-inch touch screen, configurable to suit your personal tastes and with voice control, if you prefer, over most everything in the system. The touch screen uses smart corners to situate functions into four categories — Phone, Entertainment, Navigation and Climate. Any of these four categories can be made active, occupying the main screen, by touching the function's respective corner.

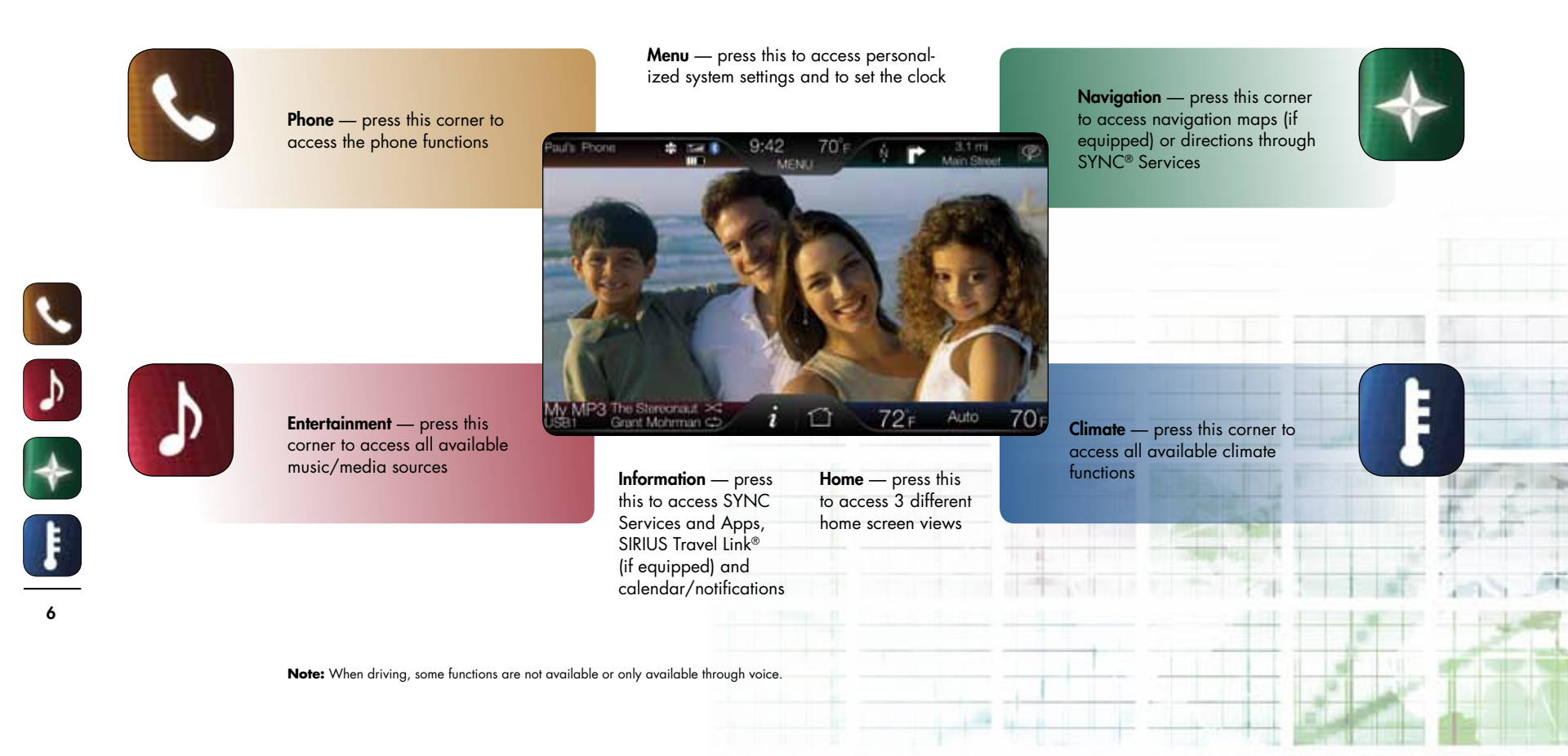

# Phone

# **Pairing and Connecting**

In order to use any of the phone features — like making a call, receiving a text or using SYNC® Services — you must first pair and connect your Bluetooth®enabled mobile phone. Here's how:

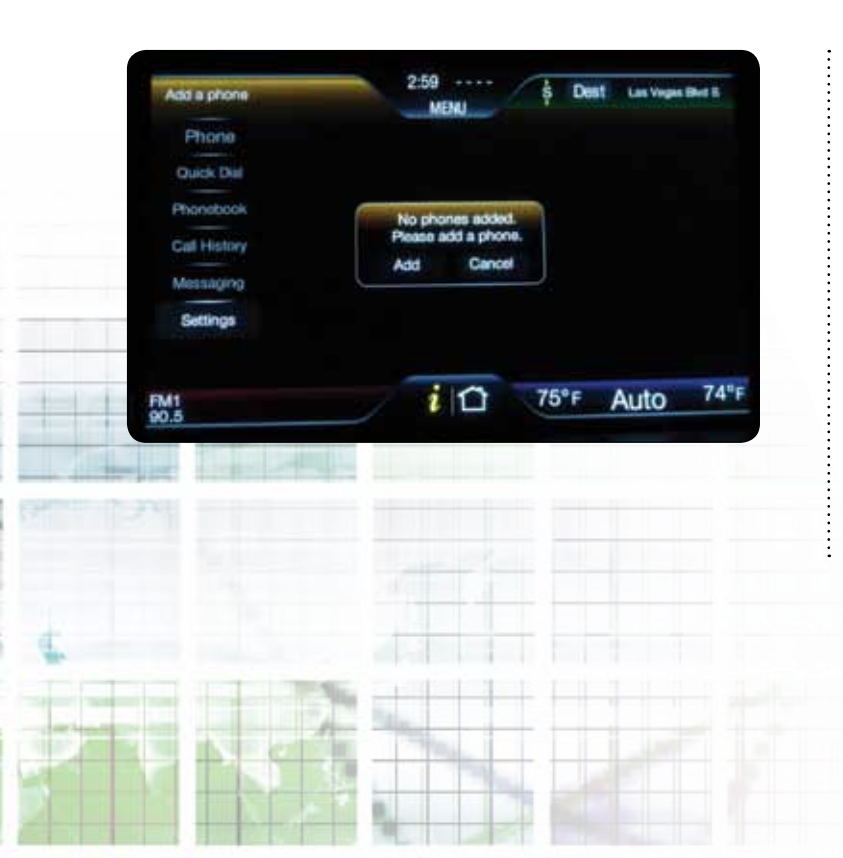

- Touch "Add a phone" in the upper-left corner of the touch screen to access the phone menu
- When prompted, select "Add"
- Select "Add Device"
- Ensure that Bluetooth is set to "ON" on your mobile phone. (Refer to your mobile phone's user guide for more information)
- When prompted by your phone, enter the 6-digit pass key provided by SYNC on the screen. Depending on your phone's capability, you may be prompted with additional options. For more information on your phone's capability, refer to your phone's user guide and visit SyncMyRide.com
- "Name of phone Added Successfully" will appear in the display when the pairing is successful
- The system will ask you if you want to download your phone book
- The system will also ask if you want to store your phone number as your voice mail number, or change or cancel

See the Information/SYNC Apps section (page 36) for setting up Vehicle Health Report and 911 Assist $^{\text{TM}}$ .

Note: This feature is not available when the vehicle is moving.

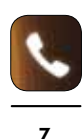

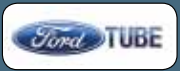

### Phone

# Making and Receiving a Call

Pressing the phone smart corner brings up the main menu for all phone functions like quick dial, phone book, call history, messaging and settings. You can also easily:

- Touch "Privacy" to return the call to your mobile phone, or say "Privacy On"\*
- Touch "Hold Call" to put a call on hold, or say "Hold Call"\*
- Touch "Mute Call" to turn your microphone off, or say "Mute Call"\*
- Touch "Join Calls" to connect two calls into a conference, or say "Join Calls"\*

\* Voice commands are available after pressing ("  $\not\xi$  .

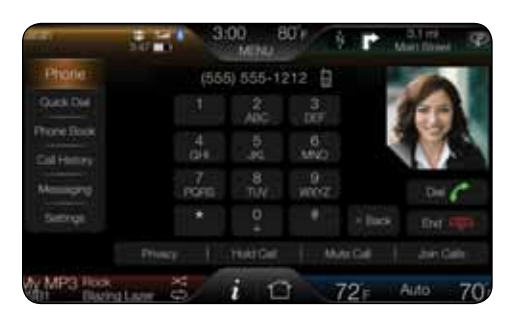

# Making a Call

Once your phone is paired, you can make hands-free calls using SYNC®:

- Press (" 2 on the steering wheel
- When prompted, say "Call <name>" or say "Dial" and then the desired number

To end the call or exit phone mode, press and hold a on the steering wheel.

Note: Downloading phonebook photos is a phone-dependent feature. Ensure the setting is enabled through: Phone > Settings > Manage Phonebook > Download Photos from Phonebook.

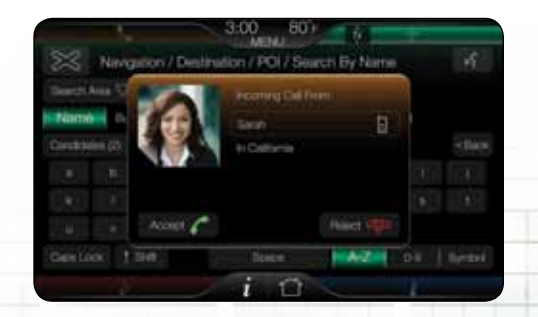

# Receiving a Call

An incoming call interacts with SYNC in much the same way it interacts with your Bluetooth®-enabled mobile phone:

- During an incoming call, an audible tone will sound. If available, call information will appear in the display
- Accept the call by pressing "Accept" on the touch screen or by pressing
  on your steering wheel controls
- **Reject the call** by pressing "Reject" on the touch screen or by pressing and holding on your steering wheel controls
- Ignore the call by doing nothing. SYNC will log the call as a missed call

# Phone

# Sending and Receiving a Text

SYNC® not only enables you to send and receive text messages via Bluetooth®, but SYNC will read them to you aloud and also translate text-messaging acronyms such as "LOL."

|                      |         | 1    |          |        | 3:00 | )<br>MENI | 80 F      | 1      | \$   | *   |                       |
|----------------------|---------|------|----------|--------|------|-----------|-----------|--------|------|-----|-----------------------|
| $\approx$            | ; P     | none | / Mes    | saging | / Me | ssag      | e List    | / Edit | Text |     |                       |
| See                  | you in  | a fe | w!       |        |      |           |           |        |      |     | ск⊘                   |
|                      |         |      |          |        |      |           |           |        |      |     | <back< td=""></back<> |
| 1 Q                  |         |      |          |        |      |           |           |        |      | 0   |                       |
|                      |         |      |          |        |      |           |           |        |      | ¢ 1 |                       |
|                      |         |      |          |        |      |           |           |        | T ME |     |                       |
| Cop                  | is Lock |      | \$ Shift |        |      | Spac      | 6.        |        | A-Z  |     | Symbol                |
|                      |         |      |          |        | i    |           |           |        |      |     |                       |
|                      | 1       |      |          |        |      |           |           |        |      |     |                       |
| the disc line is the | -       |      |          |        |      |           |           |        |      |     |                       |
|                      |         |      |          |        |      |           |           |        |      |     |                       |
|                      |         |      |          |        |      |           |           |        |      |     |                       |
|                      |         |      |          |        |      |           |           |        |      |     |                       |
| -                    |         |      |          |        |      |           |           |        |      |     |                       |
| the second           |         |      |          |        |      |           | 1.1       |        |      |     |                       |
|                      |         | 1    |          | 54     | 1    |           | 11        | -      | T-H- |     |                       |
|                      | -       |      |          | harris | 14   | -         | -         | -      |      | -   |                       |
|                      | 115     |      |          | - 10   | -    | 10        | the state | +      | ++   |     |                       |
|                      |         | 1-   |          | 1      | -    |           |           |        |      |     |                       |
|                      |         | -    |          |        | P    | -         |           | -      |      |     |                       |

# To Access Your Text-messaging Menu:

- Touch the top-left corner of the display to access the phone menu
- Select "Messaging"

- Select from the following options:
  - Listen
  - Dial
  - Send text (Select from 15 pre-selected messages while driving. See next page.)
  - View
  - Delete
  - Delete all
  - Download new

### Notes:

- Downloading and sending text messages via Bluetooth are phone-dependent features
- Certain features in text messaging are speed dependent and cannot be completed when the vehicle is traveling at speeds over 3 mph (8 km/h)
- SYNC does not download previously read text messages from your phone
- Please refer to SyncMyRide.com for phone compatibility matrix to confirm which phones support this texting feature

# Phone

# Sending and Receiving a Text (continued)

### **Receiving an Incoming Text Message**

When there is an incoming text message, an audible tone will sound and the screen will display a pop-up with the caller name and ID if supported by your phone. After pressing (4 É , you can say "Listen to Text Message," "Reply to Text Message," or "Messages," then "Call" to call back. Or you can:

- Press "View" to view the text message
- Press "Listen" for SYNC® to read the message to you aloud
- Press "Reply" to send a reply text message
- Press "Dial" to call the contact
- Press "Cancel" to exit the screen

Note: If you press "View" and your vehicle is traveling over 3 mph, the system will instead offer to read the message to you.

### **Reply Using Pre-selected Messages**

Note: This is a speed-dependent feature and cannot be completed when the vehicle is traveling at speeds over 3 mph.

- Touch the top-left corner of the display to access the phone menu
- Press "Messaging > Send Text"
- Select from the following options:

| I'll call you back in a few minutes | I just left, I'll be there soon | Can you give me a call?                       |
|-------------------------------------|---------------------------------|-----------------------------------------------|
| l'm on my way                       | l'm running a few minutes late  | I'm ahead of schedule, so I'll be there early |
| l'm outside                         | I'll call you when I get there  | Call me later                                 |
| OK                                  | Yes                             | No                                            |
| Thanks                              | Stuck in traffic                | LOL                                           |

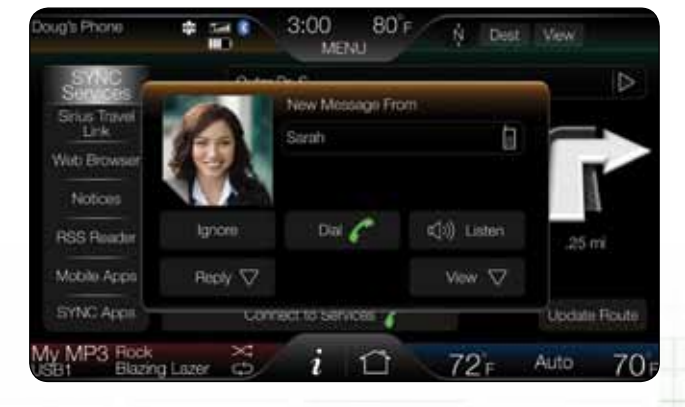

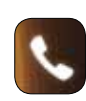

# Phone

# **Voice Commands**

Virtually anything you can do with the touch functions of the phone features you can also do with your voice. Use the following voice commands for hands-free control of your phone's capability.

| Dial                        | Call**                          |
|-----------------------------|---------------------------------|
| Call <name></name>          | Call <name> at Home</name>      |
| Call <name> on Cell</name>  | Call <name> at Work</name>      |
| Call <name> on Other</name> | Call Voicemail                  |
| Privacy On*                 | Go to Handsfree*                |
| Do Not Disturb*             | Do Not Disturb Off*             |
| Hold Call On*               | Hold Call Off*                  |
| Mute Call*                  | Un-Mute Call*                   |
| Join Calls*                 | Connect <phone name=""></phone> |
| Bluetooth <sup>®</sup> On   | Bluetooth Off                   |
| Pair Phone                  | Turn Ringer On                  |
| Turn Ringer Off             | Messages***                     |
| Forward Text Message        | Reply to Text Message           |
| Listen to Text Message      |                                 |

\*\* If you said "**Call**," you may say any of the following commands:

| Home | Cell  |
|------|-------|
| Work | Other |

\*\*\* If you said "**Messages**," you may say any of the following commands:

| Listen to Text Message <#> | Forward Text Message |  |  |
|----------------------------|----------------------|--|--|
| Reply to Text Message      | Call                 |  |  |

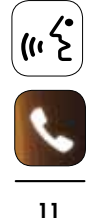

\* These commands are ONLY valid while on a phone call.

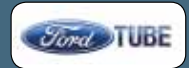

# Entertainment

### Sources

The lower-left smart corner provides access to all entertainment sources — some built into the vehicle (like the radio) and others brought into vehicle for access to personal media devices. Access is simple through either voice commands or touch.

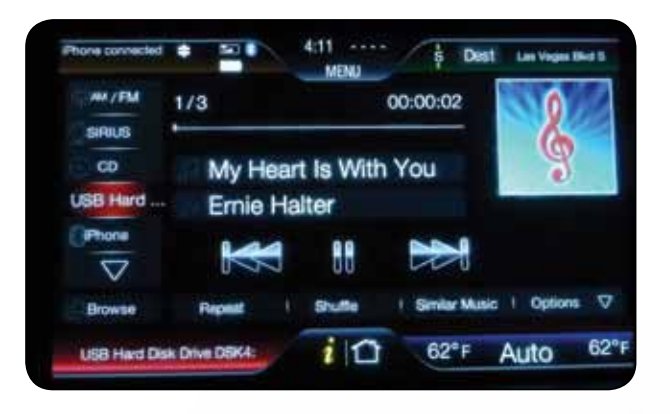

# Equipped With the Vehicle

- AM/FM select to access AM/FM1/FM2/AST frequency bands, plus (where available) access subscription-free HD Radio<sup>™</sup> technology multicasting [HD1–HD7] along the AM and FM bandwidth spectrum
- SIRIUS<sup>®</sup> select to access available SAT1/SAT2/SAT3 (6-month complimentary subscription with available pay plans for 1-, 2- or 3-year contract)

### Available With What You Bring In

- CD select to access the CD menu to Advance, Reverse, Scan, Shuffle or Repeat, plus access Options to adjust the sound settings, text display and compression settings
- USB select to access a music source plugged into the USB port of the media hub, such as a digital media player or thumb drive
- BT Stereo select to access audio streaming wirelessly from a paired, Bluetooth®-enabled mobile phone with wireless command/control and metadata display (artist, title, album art). Command/control is a phonedependent feature
- SD Card select to access media (audio/pictures) available on the SD Card inserted into the media hub — also houses the map database for the Navigation System
- A/V In select to access audio/video from what's plugged into the A/V jacks of the media hub, such as a digital video camera or gaming system. Must be in Park to view video

# Entertainment

# HD Radio<sup>™</sup> Technology With iTunes<sup>®</sup> Tagging

HD Radio technology provides an enhanced audio experience with no subscription fees and no special setup to begin enjoying — plus better audio quality, improved reception performance and more choices:

- FM sounds like CD quality, while AM sounds like today's FM
- Crystal-clear, static-free reception
- Unique multicasting of channels (HD2-HD7), along the same radio frequency as HD1 featuring innovative content
- Data displayed on-screen, such as song and artist

This feature is only available with Sony®-branded audio for Ford or THX® II Certified Audio System for Lincoln.

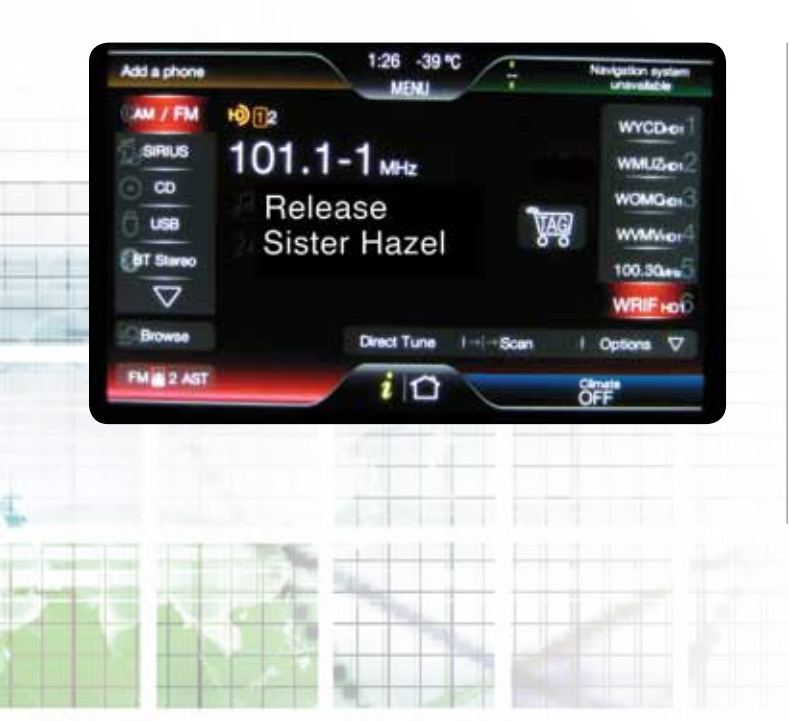

To access, press the lower-left corner of the touch screen. Then, press Radio > Options > HD Radio > On.

When this feature is enabled and you are tuned to a station broadcasting HD Radio technology, iTunes Tagging provides you the ability to capture a song you hear on the HD Radio receiver for later purchase:

- With a simple push of the "TAG" button on the radio display, the song information is stored in the radio's memory
- Up to 100 tags can be stored on SYNC<sup>®</sup> until the iPod<sup>®</sup> is connected to receive the download of metadata. When the iPod is then synced to iTunes, a playlist of "tagged" songs will appear. You then can preview and, if desired, purchase and download tagged songs from the iTunes Store

[Consult your owner's guide for more working instructions.]

Note: Although uncommon, it is possible for radio stations to experience broadcast problems in sending their analog and digital signals. If you experience interrupted service on an HD1 channel, the signal can automatically switch to its analog equivalent. When in HD2–HD7, since there is no equivalent analog channel behind it, if you experience a radio broadcast problem from the station, you may lose the signal entirely. This situation may be a radio broadcaster issue or loss of reception in fringe areas, not something wrong with the radio itself.

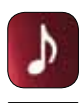

# Entertainment

### SIRIUS<sup>®</sup> Satellite Radio (if equipped)

Enjoy over 130 channels, including 100% commercial-free music from virtually every genre, plus live sports play-by-play, news, talk and entertainment — all with crystal-clear, coast-to-coast coverage. A six-month subscription is included with vehicle purchase. After the initial six months, you can extend your subscription by calling SIRIUS Customer Care at **1-888-539-7474**.

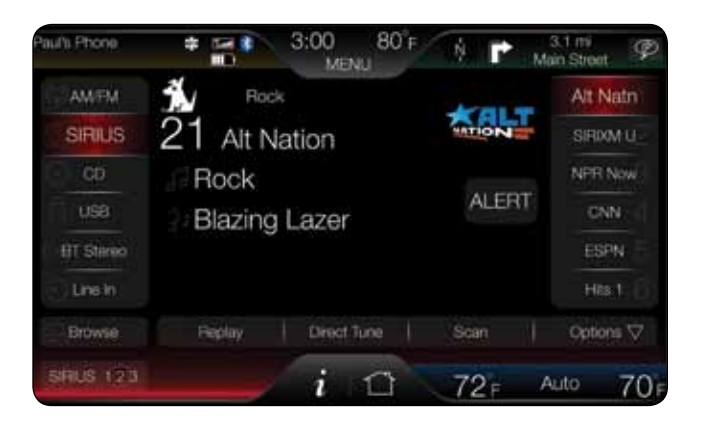

- Press and hold one of the memory preset areas (on the right side of the screen). You will hear a brief mute and the sound will return when the station is saved
- Press Direct Tune and enter the desired satellite channel number via the on-screen keypad
- Press the SIRIUS button repeatedly to change SIRIUS presets (SIRIUS 1, 2 or 3)
- Press ALERT to save the current song as a favorite (up to 20 can be saved) and the system will alert you when it plays again
- Select Browse to view a list of all available stations. Scroll and select the desired station. You an also lock or skip unwanted channels or view the song/artist on other stations
- Press Replay to access SIRIUS Instant Replay, which allows controls to pause, rewind or replay up to 44 minutes of radio content

[Consult your owner's guide for more working instructions.]

In SIRIUS Satellite Radio mode, voice commands also provide "direct tuning" capability, which allows the customer to readily tune to desired "home team" game broadcasts rather than knowing the channel up front. So, for example, saying "Tune to Boston Celtics game" or "Show NBA games" finds and directs to the channel.

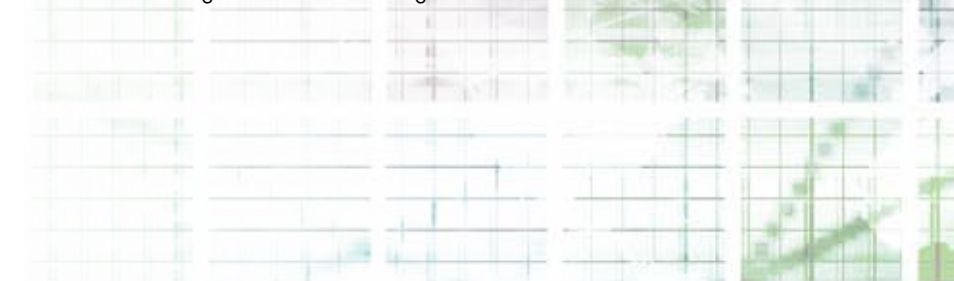

Entertainment

# USB

Your USB port is inside your center console, and you can control your USB-connected personal devices with voice commands or touch. This feature allows you to plug in media-playing devices, memory sticks, and also to charge devices if they support this feature. You can use USB1 or USB2. Ensure that you have the correct one chosen on-screen.

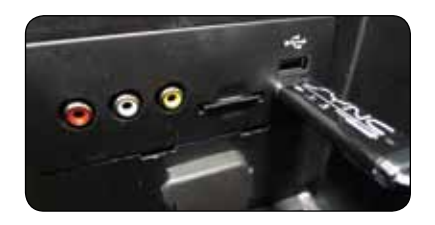

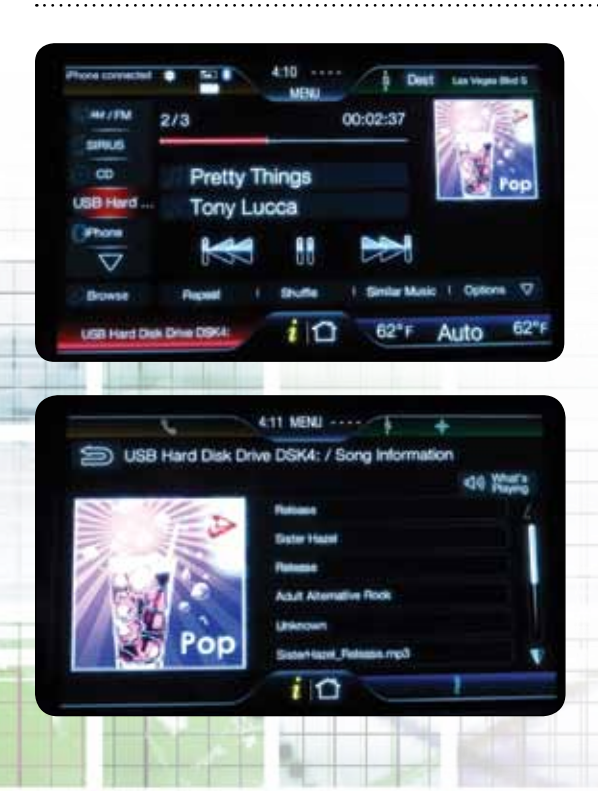

To access, select the lower-left corner of the touch screen to access the Entertainment screen. Then, select either USB1 or USB2. You can then select from the following options:

- Repeat: Select to repeat the currently playing song/album
- Shuffle: Select to play music on the selected album or folder in random order
- Browse: Select to browse the contents of the flash drive/thumb drive connected to the USB port
- Similar Music: Select to choose music similar to that currently playing
- Sound Settings: Access to adjust Bass, Treble, Midrange, Balance and Fade settings
- To view song information such as Title, Artist, File, Folder, Album and Genre, touch the on-screen album art. This will take you to another screen where you can view this information

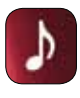

# Entertainment

### Browse

This feature allows you to browse through all media sources — radio stations, CD track list, USB device, etc. — without having to change the audio source to find what you want.

- Press Entertainment > Browse
- Select Browse [Device Name] or Browse All Sources

In addition to browsing via touch, you can also browse by saying what you want.

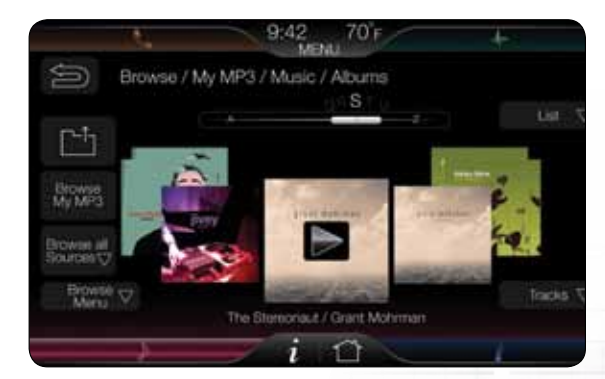

### Browse Voice Commands:

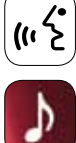

16

# Browse \* Browse Station List Browse AM Station List Browse FM Station List Browse SIRIUS® Channel Guide Browse <Category> Channels Browse <League> Games Browse CD Track List Browse USB Browse SD Card Browse Bluetooth® Audio Browse SD Card

\* If you said "Browse," you may say any of the following commands:

| AM Station List         | FM Station List |
|-------------------------|-----------------|
| SIRIUS Channel Guide    | CD Track List   |
| <league> Games</league> | Bluetooth Audio |
| USB                     | SD Card         |

# Entertainment

# **Other Media Sources**

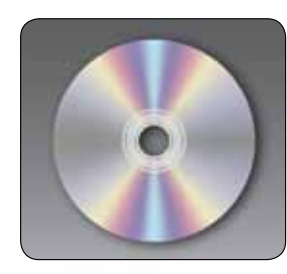

### CD

To access, press the lower-left corner of the touch screen and then select CD:

- Select on-screen options such as Repeat, Shuffle or Scan
- Press Options to access: Sound settings, Text Display and Compression settings
- You can also advance and reverse the current track or current folder (if applicable)

To view song information such as Title, Artist, File, Folder, Album and Genre, touch the on-screen album art. This will take you to another screen where you can view this information.

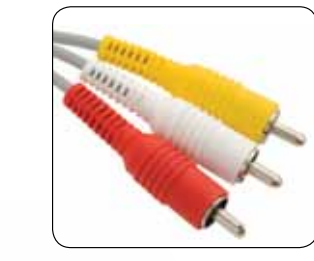

A/V In

- To access, press the lower-left corner of the touch screen and then select A/V In:
- Your A/V inputs allow you to connect an auxiliary audio/video source (game systems, personal camcorders, etc.) by connecting RCA cords (not included) to these input jacks. The jacks are yellow, red or white, and are located in your center console media hub
- You can also use the A/V inputs as an auxiliary input jack (AU) to play music from your portable music player over the vehicle speakers
- Simply plug the adaptor provided with your portable music player into one of the two left A/V input jacks (white or red)

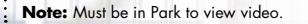

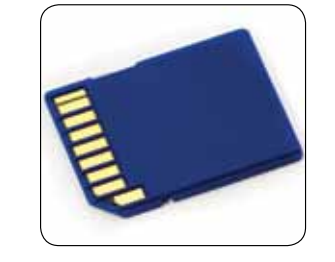

SD Card

To access, press the lower-left corner of the touch screen and then select SD Card:

- The SD Card slot can be used for putting in your SD navigation card (if equipped) or for putting in your SD Card which contains music or pictures
- Note: In order for the navigation map features to work, your vehicle must be equipped with the navigation software and the SD navigation card MUST be in this slot. (See page 20 for more on available navigation maps.)

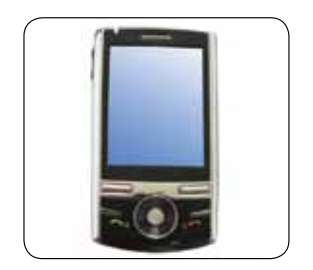

### **BT Stereo**

To access, press the lower-left corner on the touch screen and then select BT Stereo to listen to streaming audio from your connected Bluetooth®-enabled cellular phone.

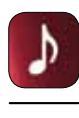

# Entertainment

# Voice Commands

Virtually anything you can do with the touch functions of the entertainment features you can also do with your voice. Use the following for hands-free control of your media devices.

### General Audio Voice Commands:

In order to access the voice commands related to the general audio, say the command "Audio," and then you may say any of the commands shown here:

| Off        | On               |
|------------|------------------|
| Radio      | CD               |
| AM         | AM 1             |
| AM Autoset | FM               |
| FM 1       | FM 2             |
| FM Autoset | SIRIUS®          |
| SAT 1      | SAT 2            |
| SAT 3      | Line In          |
| USB        | Bluetooth® Audio |
| SD Card    | What's This?     |
|            |                  |

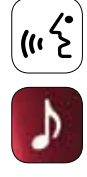

# Radio Voice Commands:

While listening to the Radio, you may say any of the following commands:

| Radio On                                                                   | Radio Off                |
|----------------------------------------------------------------------------|--------------------------|
| AM                                                                         | AM<br><530-1710>         |
| AM Autoset                                                                 | AM Autoset<br>Preset <#> |
| AM Preset <#>                                                              | FM                       |
| FM<br><87.7-107.9>                                                         | FM 1                     |
| FM 2                                                                       | FM Autoset               |
| FM Autoset Preset<br><#>                                                   | FM Preset <#>            |
| FM <radio<br>frequency&gt; HD<br/>&lt;1-7&gt;<br/>(if equipped)</radio<br> | FM 1 Preset <#>          |
| FM 2 Preset <#>                                                            | Preset <#>               |
| Set PTY                                                                    | Tune*                    |
|                                                                            |                          |

\* If you said "**Tune**," you may say any of the following commands:

| <530–1710>               | <87.7-107.9>              |
|--------------------------|---------------------------|
| AM<br><530–1710>         | FM<br><87.7-107.9>        |
| AM                       | AM 1                      |
| FM                       | FM 1                      |
| FM 2                     | AM Autoset                |
| FM Autoset               | Preset <#>                |
| AM Preset <#>            | AM 1 Preset <#>           |
| AM Autoset<br>Preset <#> | FM Preset <#>             |
| FM 1 Preset <#>          | FM 2 Preset <#>           |
| FM Autoset Preset<br><#> | HD <1–7><br>(if equipped) |

### CD Voice Commands:

While listening to a CD, you may say any of the following commands:

| Play            | Pause                  |
|-----------------|------------------------|
| Repeat          | Shuffle                |
| Shuffle CD      | Shuffle Folder         |
| Shuffle Off     | Repeat Track           |
| Repeat Folder   | Repeat Off             |
| Play Next Track | Play Previous<br>Track |
| Help            | Play Track<br><1–512>  |

Note: If you are not listening to a CD, when prompted, say the command "CD" and then you may say any of the above commands.

Note: If you are not listening to the radio, when prompted, say the command "Radio," and then you may say any of the above commands.

### SIRIUS® Voice Commands:

While listening to SIRIUS Satellite Radio (if activated), you may say any of the following commands:

| SIRIUS Off                  | <0–233>          |
|-----------------------------|------------------|
| <channel name=""></channel> | SAT              |
| SAT 1                       | SAT 2            |
| SAT 3                       | Preset <#>       |
| SAT 1 Preset <#>            | SAT 2 Preset <#> |
| SAT 3 Preset <#>            | Tune*            |
| Sports Game**               |                  |

- Note: If you are not listening to SIRIUS, when prompted, say the command "SIRIUS," and then you may say any of the above commands.
- \* If you said "**Tune**," you may say any of the following commands:

| <0–233>          | <channel name=""></channel> |
|------------------|-----------------------------|
| SAT              | SAT 1                       |
| SAT 2            | SAT 3                       |
| Preset <#>       | SAT 1 Preset <#>            |
| SAT 2 Preset <#> | SAT 3 Preset <#>            |

\*\* If you said "**Sports Game**," you may say any of the following commands:

| Tune to the <team<br>City&gt; Game</team<br> | Tune to the <team<br>City&gt;<team<br>Name&gt; Game</team<br></team<br> |
|----------------------------------------------|-------------------------------------------------------------------------|
| Tune to the <team<br>Name&gt; Game</team<br> | Tune to the<br><college name=""><br/>Game</college>                     |

### USB, SD Card and Bluetooth® Audio Voice Commands:

While listening to a USB, SD Card or Bluetooth Audio, you may say any of the following commands:

| Play Genre <name></name>                     | Play Playlist <name></name>            |
|----------------------------------------------|----------------------------------------|
| Play Artist <name></name>                    | Play Song <name></name>                |
| Play Album <name></name>                     | Play Composer <name></name>            |
| Play Folder <name></name>                    | Play Podcast <name></name>             |
| Play Podcast Episode<br><name></name>        | Play Audiobook<br><name></name>        |
| Play Author <name></name>                    | Play Video <name>*</name>              |
| Play Video Playlist<br><name>*</name>        | Play Video Podcast<br><name>*</name>   |
| Play TV Show <name>*</name>                  | Play TV Show Episode<br><name>*</name> |
| Play Movie <name>*</name>                    | Play Music Video<br><name>*</name>     |
| Play Video Podcast<br>Episode <name>*</name> | Browse Genre <name></name>             |
| Browse All Genres                            | Browse Playlist <name></name>          |
| Browse Current Playlist                      | Browse All Playlists                   |
| Browse All Songs                             | Browse Artist <name></name>            |
| Browse All Artists                           | Browse Album <name></name>             |
| Browse All Albums                            | Browse Author <name></name>            |
| Browse All Authors                           | Browse Composer<br><name></name>       |
| Browse All Composers                         | Browse Audiobook<br><name></name>      |
| Browse All Audiobooks                        | Browse Podcast<br><name></name>        |
| Browse All Podcasts                          | Browse Video <name>*</name>            |

| Browse All Videos*             | Browse Video Playlist<br><name>*</name> |
|--------------------------------|-----------------------------------------|
| Browse All Video<br>Playlists* | Browse All Music<br>Videos*             |
| Browse All Movies*             | Browse TV Show<br><name>*</name>        |
| Browse All TV Shows*           | Browse Video Podcast<br><name>*</name>  |
| Browse All Video<br>Podcasts*  | Browse Folder <name></name>             |
| Browse All Folders             | Play                                    |
| Pause                          | Next                                    |
| Previous                       | Repeat One                              |
| Repeat All                     | Repeat Off                              |
| Shuffle Album                  | Shuffle                                 |
| Shuffle Off                    | Play Similar Music                      |
| What's This?                   |                                         |

Note: If you are not listening to a USB, SD Card or Bluetooth Audio, when prompted, say the command "USB" or "SD Card" or "Bluetooth Audio," and then you may say any of the above commands.

\* These commands are not valid with a Bluetooth Audio device. Also, video cannot be played through an SD Card or USB, only audio is available.

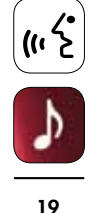

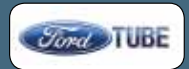

# **Navigation**

# Complimentary Directions Through SYNC® and Optional 3D Maps

Whether you opt for the available Navigation software and SD Card navigation map database or stay with complimentary directions through SYNC Services, you always have a navigational aid on-board. The simplest way to think of the distinction between the two is: 3D maps for available SD Card navigation and arrows for SYNC Services. There's much more to the story, though.

### Similarities:

- You can get point of interest information from both. The main differences will be that SYNC Services may have a larger database to pull from and has the possibility of being updated more frequently
- Turn arrows in the 4.2-inch cluster screen are the same for both

When a vehicle has both

Travel Link, you have a

information:

SYNC Services and SIRIUS

choice of where to get the

|   | 3.00 107 4                            |           |
|---|---------------------------------------|-----------|
| 3 | Inter / DYNC Services / Poute Summary |           |
|   | The Residence                         | Brand Tax |
|   |                                       | D 4       |
|   |                                       |           |
|   | Date (2-1)                            | (D)       |
|   |                                       |           |
|   |                                       |           |
|   |                                       |           |
|   |                                       | 100       |

- The following SYNC Services are always active, even when the vehicle is equipped with SD Card navigation:
  - Business search - Information
  - News
  - Traffic information
- Sports scores
- Destinations from business search/information are sent to Navigation for directions
- SYNC Services provides:
  - Business news
  - Sports news (can focus in on one specific team)
  - Top stories
  - Entertainment news
- Weather report - Incidence - Flow - Can be more - Road personalized closures
- Drive times

- Traffic

# SD Card Navigation Maps (if equipped)

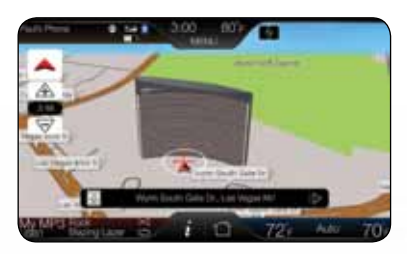

- SIRIUS Travel Link® is only available with the SD Card navigation
- When the vehicle's SD Card navigation is installed, SYNC turn-byturn directions are overridden by the Navigation System

If the SD Card navigation is pulled out, SYNC turn-by-turn directions will resume control

- SIRIUS Travel Link provides:
- Sports scores
- (receive all scores
- from a specific sport)
- Fuel prices
- Movie times
- Weather (w/graphics)
- Ski conditions Incidence - Traffic via Navi-
  - Flow Road

closures

20

gation (shows

red/yellow/green

flow lines on the

map and icons for incidents)

# Navigation

### Setting a Destination

Use either the touch screen or voice commands and follow this sequence (requires optional Navigation software and SD Card navigation map data):

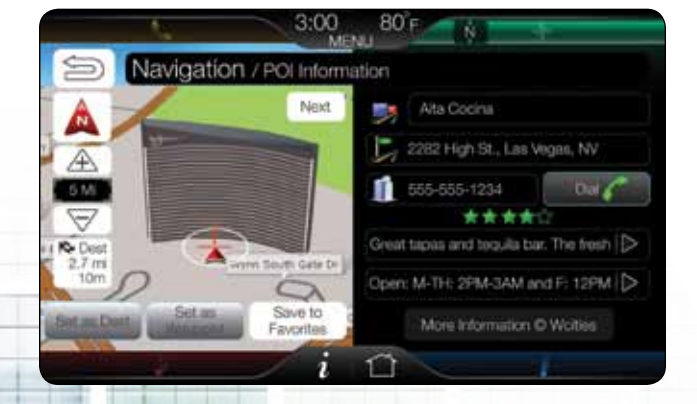

# wcities

WCITIES: Provides ratings and reviews of POI destinations to keep you better informed.

### To Set a Destination:

- Press Dest on the top-right corner of the screen
- Choose to set a destination using any of the following:
- My Home
- Street Address
- Favorites
- Intersection
- Previous Destinations
- City Center
- Point of Interest (POI)
- Map
- Emergency
- Follow the prompts and enter any necessary information

Note: The system uses a Smart Speller which helps facilitate entering information through the keyboard.

• Select Set as Dest

Note: Any Avoid Areas which have been selected are also considered in route calculation.

- Now choose from up to 3 different routes based on route length and estimated times of arrival:
  - Fastest: uses the fastest moving roads possible
  - Shortest: uses the shortest distance possible
  - Eco (EcoRoute): uses the most fuel-efficient route
- Select Start Route

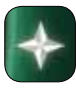

Navigation

# **Setting Preferences**

The touch-screen system allows you to choose and set preferences which the system will take into account when planning your route.

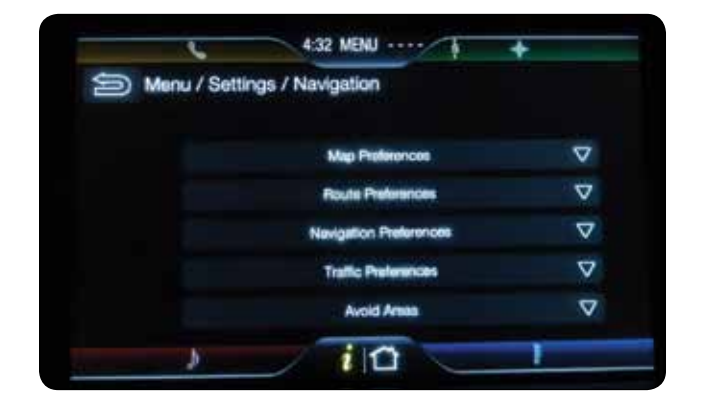

- Press Menu > Settings > Navigation to access:
  - Map Preferences
- Route Preferences
- Navigation Preferences
- Traffic Preferences
- Avoid Areas

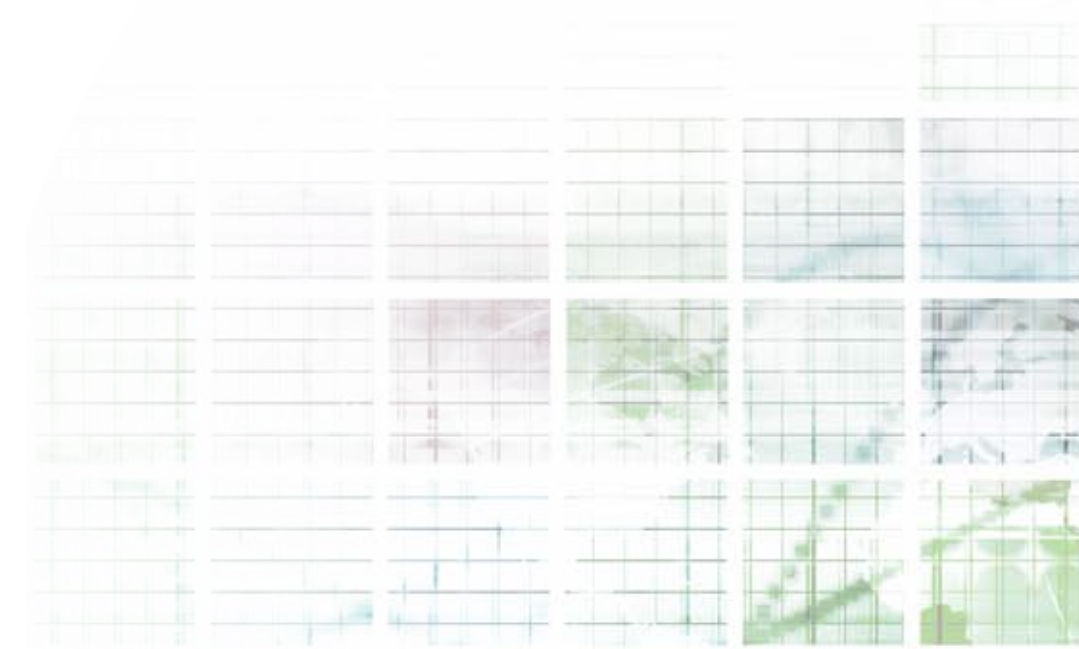

# Navigation

# **Using Map Modes**

This allows you to display the map in either the direction you're headed on top or north on top, and also 3D view. Here's how:

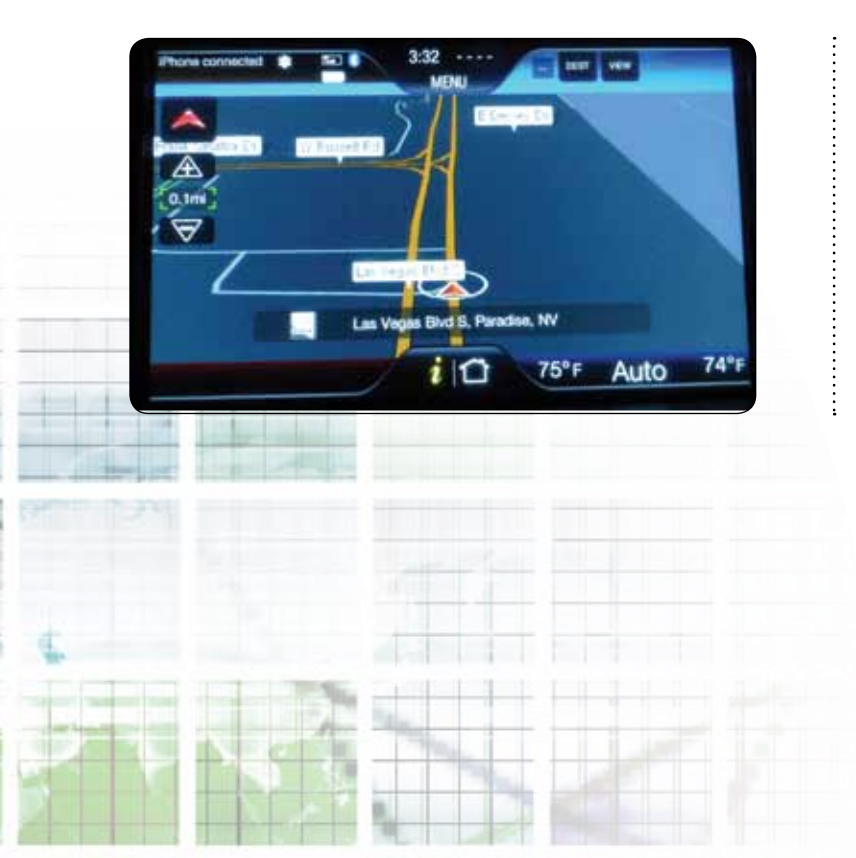

### To Access Map Mode:

• Press the green bar in the upper-right corner of the touch screen. The map screen will display

Note: If you press Dest, the system will take you to the Destination menu.

- When in map mode, press the icon on the upper-left side of the screen to toggle between:
  - Heading-Up: Select for direction of forward travel to always be the upward direction on screen. Available for map scales up to 2.5 mi/5 km. For scales above that, the setting for Heading-Up is remembered, but the map is shown in North-Up only. If the scale returns below this level, then the Heading-Up setting is restored
  - North-Up: In this mode, the northern direction is always the upward direction on screen
  - 3D View: See bird's-eye view and graphical representation of buildings

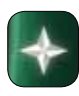

# Navigation

Newsianation Voice Commundat

# **Voice Commands**

(~~~<sup>2</sup>

+

24

Virtually anything you can do with the touch functions of the navigation features, you can also do with your voice. Use the following commands for hands-free control of navigation.

| Show North-Up                                  | Show Heading-Up                        |
|------------------------------------------------|----------------------------------------|
| Show 3D                                        | Show Map                               |
| Zoom In                                        | Zoom Out                               |
| Repeat Instruction*                            | Detour*                                |
| Cancel Route*                                  | Cancel Next Waypoint*                  |
| Show Destination*                              | Show Next Waypoint*                    |
| Show Route*                                    | Show Turn List*                        |
| Navigation Voice On*                           | Navigation Voice Off*                  |
| Navigation Voice<br>Volume Increase*           | Navigation Voice<br>Volume Decrease*   |
| Destination Home                               | Destination <nametag></nametag>        |
| Destination Favorites                          | Destination Previous<br>Destinations   |
| Destination Nearest POI                        | Destination<br><poi category=""></poi> |
| Destination POI<br>Category                    | Destination POI                        |
| Destination Nearest<br><poi category=""></poi> | Destination Street<br>Address          |
| Destination Intersection                       | Navigation**                           |
| Destination***                                 |                                        |

\*\* If you said "**Navigation**," you may say any of the previous commands or the following commands:

| Zoom Street      | Zoom Country                   |
|------------------|--------------------------------|
| Zoom City        | Zoom In <distance></distance>  |
| Zoom State       | Zoom Out <distance></distance> |
| Zoom Province    | Zoom Out Maximum               |
| Zoom Out Minimum | Destination***                 |

\*\*\* If you said "**Destination**," you may say any of the above commands or the following commands:

| Home                               | <nametag></nametag>     |
|------------------------------------|-------------------------|
| Favorites                          | Previous Destinations   |
| Nearest POI                        | <poi category=""></poi> |
| POI Category                       | POI                     |
| Nearest<br><poi category=""></poi> | Street Address          |
| Intersection                       |                         |

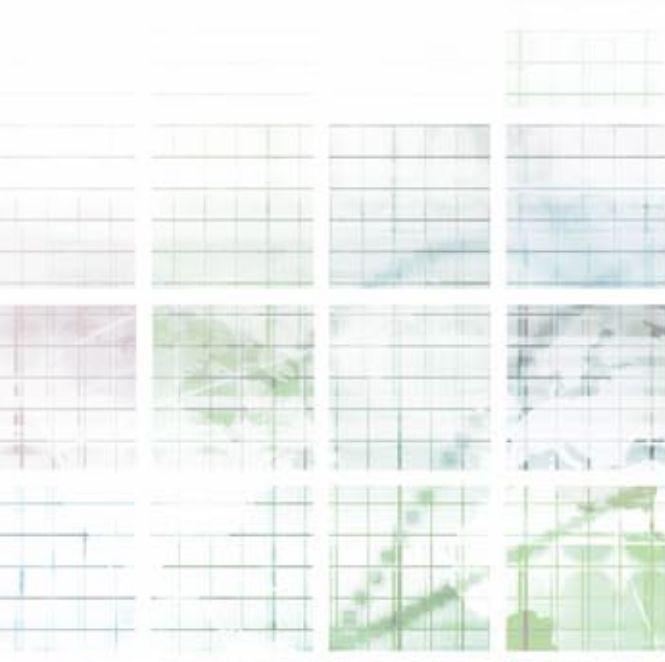

\* These commands are only valid if a route is active.

### SIRIUS Travel Link® Voice Commands:

| Traffic           | Weather Map            |
|-------------------|------------------------|
| Weather           | 5-Day Weather Forecast |
| Movie Listings    | Fuel Prices            |
| Sports Scores*    | Sports Schedules*      |
| Sports Headlines* | Travel Link**          |

\* If you said "**Sports Scores**," "**Sports Schedules**" or "**Sports Headlines**," you may say any of the following commands:

| NFL              | NBA                       |  |  |
|------------------|---------------------------|--|--|
| NHL              | Baseball                  |  |  |
| WNBA             | MLS<br>College Basketball |  |  |
| College Football |                           |  |  |
| Motor Sports     | Golf                      |  |  |
| My Teams         |                           |  |  |

\*\* If you said "Travel Link," you may say any of the following commands:

| Traffic                        | Weather Map                     |
|--------------------------------|---------------------------------|
| Weather                        | 5-Day Weather Forecast          |
| Movie Listings                 | Fuel Prices                     |
| NFL Sores                      | NFL Schedule                    |
| NFL Headlines                  | NBA Scores                      |
| NBA Schedule                   | NBA Headlines                   |
| NHL Scores                     | NHL Schedule                    |
| NHL Headlines                  | Baseball Scores                 |
| Baseball Schedule              | Baseball Headlines              |
| WNBA Scores                    | WNBA Schedule                   |
| WNBA Headlines                 | MLS Scores                      |
| MLS Schedule                   | MLS Headlines                   |
| College Football Scores        | College Football<br>Schedule    |
| College Football<br>Headlines  | College Basketball<br>Scores    |
| College Basketball<br>Schedule | College Basketball<br>Headlines |
| Motor Sports Order             | Motor Sports Schedule           |
| Motor Sports                   | Golf Leaderboard                |
| Golf Schedule                  | Golf Headlines                  |
| My Team's Scores               | My Team's Schedule              |
| My Team's Headlines            |                                 |

### Service Voice Commands:

These commands are only valid if an off-board route is active.

| Services<br>(initiates a phone call) | Update Route       |
|--------------------------------------|--------------------|
| Route Status                         | Cancel Route       |
| Show Turn List                       | Repeat Instruction |

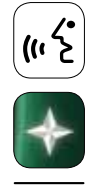

# Climate

# **Commonalities and Uniqueness**

The touch screen provides access to all climate control functions and voice commands are also available to provide hands-free control. Using the touch screen, you can:

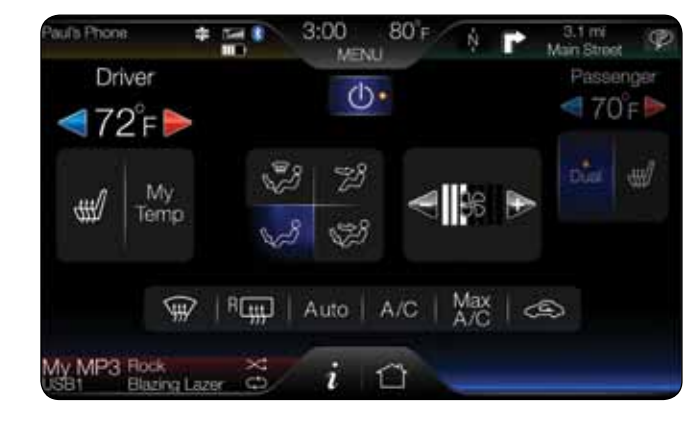

ŀ

26

# • Control for driver:

- Temperature from 60 to 85 degrees
- Turn On/Off heated seat (if equipped)
- Turn On/Off cooled seat (if equipped, Lincoln only)
- Turn On/Off heated steering wheel (if equipped, Lincoln only)
- Control for passenger:
  - Temperature from 60 to 85 degrees
  - Turn On/Off heated seat (if equipped)
  - Turn On/Off cooled seat (if equipped, Lincoln only)
- Activate/de-activate dual-zone control
- Adjust the fan speed
- Select the fan blower areas desired:
  - Defrost and floor
  - Floor
  - Console
  - Console and floor
- Select other climate options, including:
- Front defrost
- Rear defrost
- Auto
- A/C
- Max A/C
- Recirculated air
- Set up the one-touch My Temp feature (See page 27 for more.)
- Turn the power On/Off

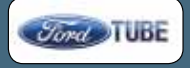

Climate

# My Temp

Using voice, touch screen or the center console bezel, you have simple access to a customized My Temp setting. Here's how:

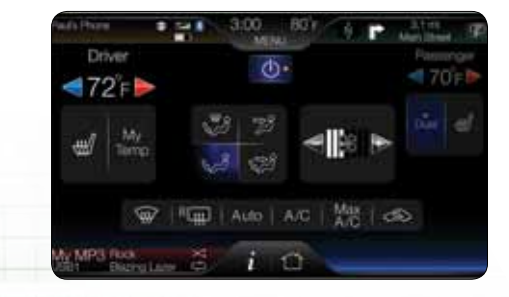

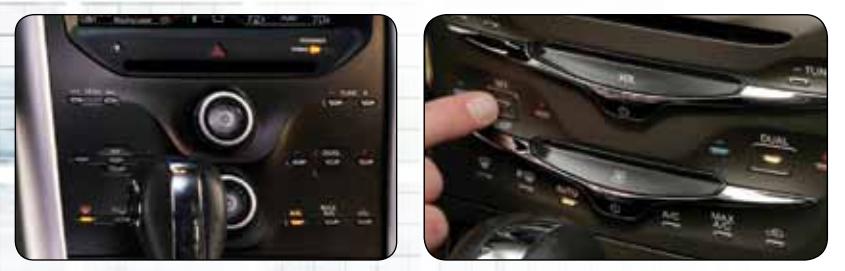

- Note: The MyTemp button is not available on the Sony®-branded interface.

- The My Temp feature can be used to store and recall a preset driver's temperature. This feature is provided so this temperature can be quickly adjusted to a frequently used setting with a single button press
- Touch (+) or (-) to increase or decrease the desired temperature. Touch and hold "My Temp" on the touch screen to save the desired temperature. To access this setting again, simply touch the "My Temp" indicator on the touch screen

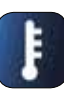

# Climate

# **Voice Commands**

Virtually anything you can do with the touch functions of the climate features, you can also do with your voice. Use the following for hands-free control of a comfortable cabin environment:

# Climate Control Voice Commands:

| Climate Off                            | Climate On                                 |
|----------------------------------------|--------------------------------------------|
| Climate Automatic                      | Climate My Temperature                     |
| Climate Temperature<br><60–85> Degrees | Climate Temperature<br><15.5–29.5> Degrees |
| Climate Control*                       |                                            |

\* If you said "Climate Control," you may say any of the following commands:

| Automatic                          | Dual Off                       |
|------------------------------------|--------------------------------|
| Off                                | On                             |
| AC On                              | AC Off                         |
| Max AC On                          | Max AC Off                     |
| Defrost On                         | Defrost Off                    |
| Rear Defrost On                    | Rear Defrost Off               |
| Recirc On                          | Recirc Off                     |
| Panel On                           | Panel Floor On                 |
| Floor On                           | Windshield Floor On            |
| Temperature High On                | Temperature Low On             |
| Fan Increase                       | Fan Decrease                   |
| My Temperature On                  | Temperature Increase           |
| Temperature Decrease               | Temperature <60–85><br>Degrees |
| Temperature<br><15.5–29.5> Degrees | Temperature**                  |

\*\* If you said "Temperature," you may say any of the following commands:

| Low                 | High            |  |  |  |
|---------------------|-----------------|--|--|--|
| <15.5–29.5> Degrees | <60–85> Degrees |  |  |  |
|                     |                 |  |  |  |
|                     |                 |  |  |  |
|                     |                 |  |  |  |

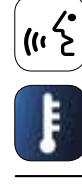

# Menu

# Overview

# Clock, Display and Sound

The MENU button is always visible and active at the top center of the touch screen. It provides quick access to:

- Clock
  - Sound • Settings
- Display Vehicle Help

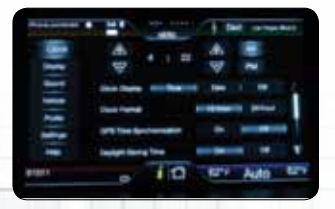

# Setting the Clock

- Press MENU > Clock
- Press (+) and (-) to increase/ decrease the time

From this screen, you can also select to view in a 12- or 24-hour mode, to activate GPS time synchronization, set daylight savings time and to have the system automatically update new time zones.

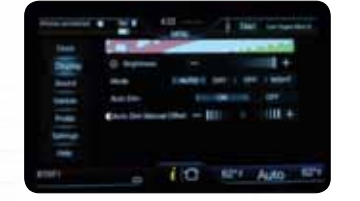

# Changing the Display

- Press MENU > Display
- Choose to adjust any of the following:
  - Brightness
  - Auto Dim On/Off
  - Mode (Auto, Day, Night)
  - Edit Wallpaper

### To access this screen using voice

commands, press (" 2 on your steering wheel controls and, when prompted, say "Display Settings."

| SE Mel/Sort     | terror / a |     |   |  |
|-----------------|------------|-----|---|--|
| And I have been |            | +   |   |  |
|                 |            |     |   |  |
|                 |            | 171 |   |  |
|                 | - F        |     |   |  |
| -               | 1.0        |     |   |  |
|                 | 1          | 0   | _ |  |

# Adjusting the Sound

- Press MENU > Sound
- Choose to adjust any of the following:

- Balance and Fade

– THX<sup>®</sup> Deep Note Demo

- DSP > Stereo > Surround

- Speed-compensated

(Lincoln only; if equipped)

- Bass
- Midranae

Volume

- Treble

- Press MFNU > Vehicle • Choose to adjust any of the following:
  - Ambient Lighting (see page 30)
  - Vehicle Health Report
  - Edit Door Keypad Code
  - Rear View Camera
  - Enable Valet Mode

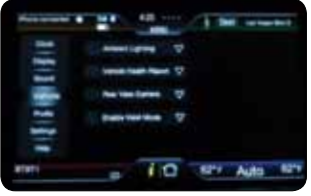

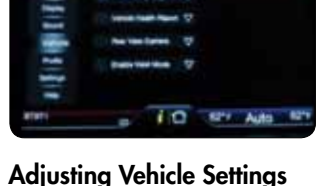

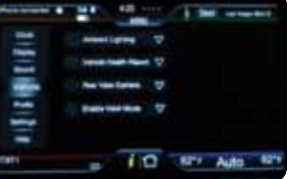

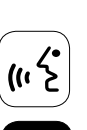

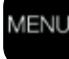

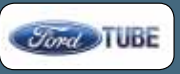

# Menu

# Setting Ambient Lighting (if equipped)

Put a splash of the color and intensity of your choice into the cabin to personalize your ride. When activated, ambient lighting will illuminate footwells and cupholders with a choice of seven colors.

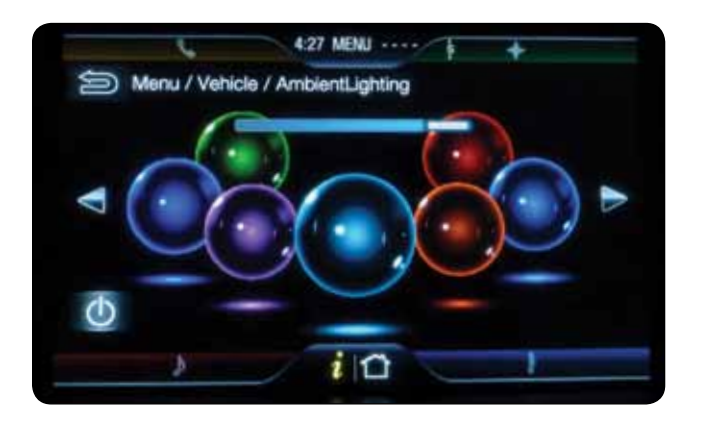

### Setting Ambient Lighting:

- Press MENU > Vehicle > Ambient Lighting
- Touch the desired color or use the arrows to scroll through the available colors
- Use the slider bar to increase/decrease the light intensity in 5 pre-configured detents
- Select the power button to turn the feature Off

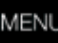

### Menu

# Adjusting the System Settings

From the Settings section, you have the ability to configure many features, like setting your language, changing the interaction mode or confirmation prompts of voice control, and setting navigation map, route and traffic preferences (if equipped), among many other things.

Here's a brief overview of the types of settings you can configure.

- Press MENU > Settings
- Then press ...

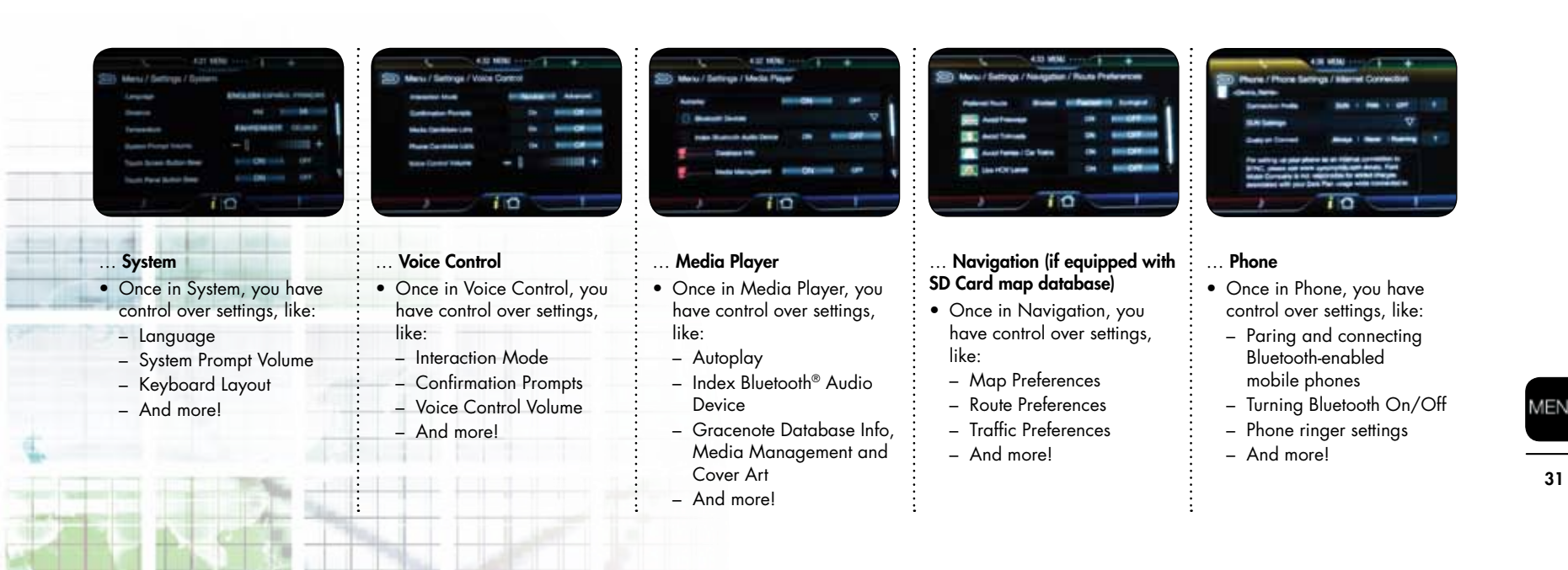

Menu

# **Getting Help**

Although MyFord Touch<sup>™</sup>/MyLincoln Touch<sup>™</sup> is simple, easy and intuitive to use, some people might need a little help at times.

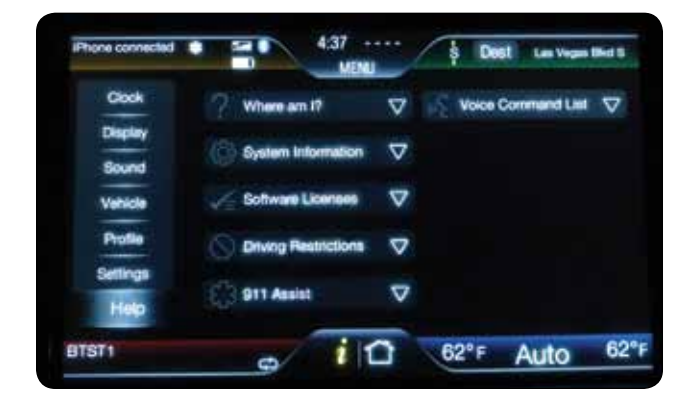

### To access the Help menu through the touch-screen system:

- Press MENU > Help
- From this screen, you can access:
- Where am I?: Select to view the vehicle's current location
- 911 Assist<sup>™</sup>: Select to access the 911 Assist setting
- Voice command list: Select to view possible voice commands
- You can also access: System Information, Traffic Icon Legend, Software Licenses and Driving Restrictions

### To access Help using the voice commands:

- Press (\* 2
- After the tone, say "Help." The system will provide voice commands that can be used in the current mode

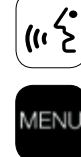

# Information

# Overview

The Information button 🚺 is always visible and active at either the bottom center (vehicles with SD Card navigation maps) or top-right corner of the touch screen. Depending on how your vehicle is equipped, it provides quick access to:

- SYNC<sup>®</sup> Services
- SIRIUS Travel Link® (if equipped)
- Notifications
- Calendar
- SYNC Apps:
  - Vehicle Health Report
  - 911 Assist<sup>TM</sup>
  - Install Applications/Updates

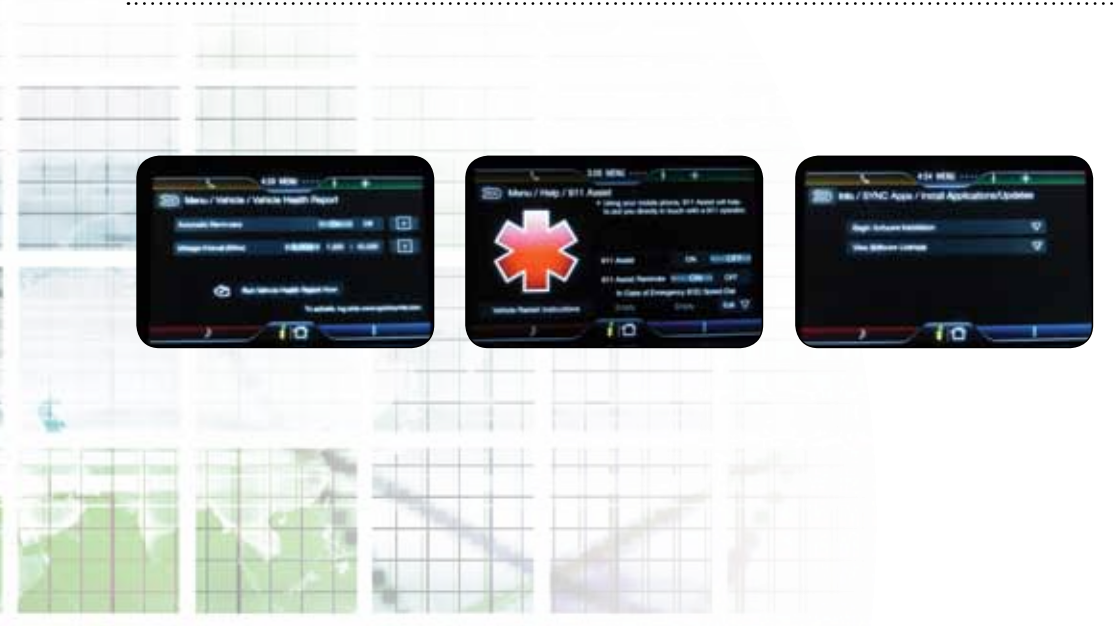

Please note that the items under SYNC Apps are also accessible in duplicate locations throughout the system, as follows:

# To find Vehicle Health Report in another location:

• Press MENU > Vehicle > Vehicle Health Report

### To find 911 Assist in another location:

- Press MENU > Settings > Phone > 911 Assist, or
- Press MENU > Help > 911 Assist

### To find Install Applications/Updates in another location:

• Press MENU > Help > Software License > Install Applications/Updates

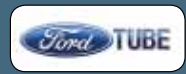

# Information

# Complimentary SYNC® Services and Optional SIRIUS Travel Link®

Refer to the Navigation section (page 20) for details on feature availability if your vehicle is equipped with SIRIUS Travel Link. Here are the items you have access to:

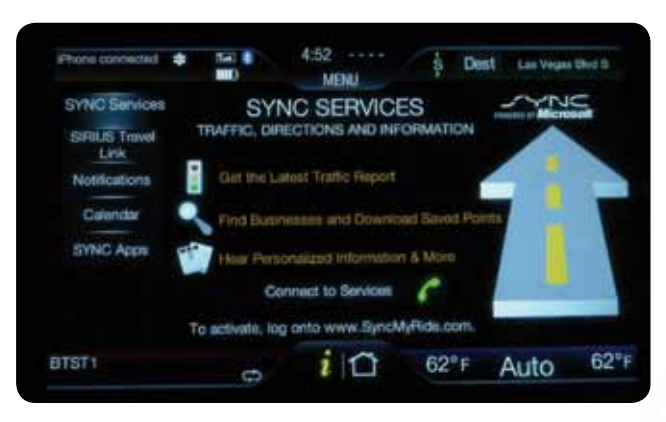

### **SYNC Services**

- Press **\*** > SYNC Services
- Then, press "Connect to Services"
- When no SD Card navigation map database is installed, you have access to the following options:
  - Route Summary (Turn List)
  - Estimated Arrival (ETA)
  - Guidance Prompts
  - Cancel Route

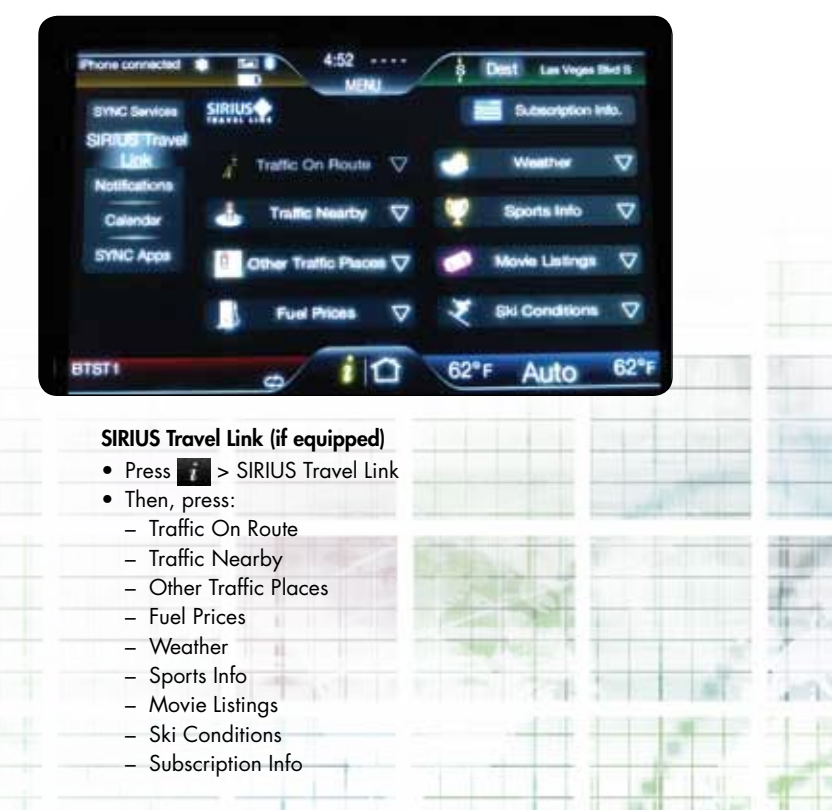

Note: When driving, some functions are not available or only available through voice.

i

# Information

# Notifications and Calendar

To access notifications — like system problems — or to see a calendar view, follow these instructions:

![](_page_34_Picture_4.jpeg)

| SYNC Services | V   | July 2 | 010 |     |      | Go  | lo Today |
|---------------|-----|--------|-----|-----|------|-----|----------|
| SIRIUS Travel | SUN | MON    | TUE | WED | THUR | FRI | SAT      |
| Notifications | -   |        |     |     |      |     | 8        |
| Calcoday      | 4   |        | 6   |     | 8    | 0   | 10       |
|               | 11  | 12     | 18  | 14  | 15   | 16  | 17       |
| SYNC Apps     | 18  | 10     | 20  | 21  | 22   | 23  | 24       |
|               | 25  | 20     | 27  | 28  | 29   | 30  | 31       |

![](_page_34_Figure_6.jpeg)

Information

# SYNC<sup>®</sup> Apps

You also have control over SYNC Apps, which include Vehicle Health Report (which gathers data from multiple sources to provide diagnostic, maintenance and recall information to keep the vehicle in top condition), 911 Assist™ (which, if selected, will automatically place a call to a 911 Operator in case of an accident with airbag deployment), and a section for software installation updates to keep the whole system running at peak performance.

![](_page_35_Picture_4.jpeg)

### Vehicle Health Report

- Press **77** > SYNC Apps > Vehicle Health Report
- Then, press:
  - Automatic Reminders
  - Mileage Interval
  - Run Vehicle Health Report Now

![](_page_35_Picture_11.jpeg)

# 911 Assist

- Press > SYNC Apps > 911 Assist
- Then, press:
  - 911 Assist On/Off
  - 911 Assist Reminder

![](_page_35_Picture_17.jpeg)

### Install Applications/Updates

- Press i > SYNC Apps > Install Applications/ Updates
- Then, press:
- Begin Software Installation
- View Software License

ı

# Home

# Overview

The Home button 📷 is always visible and active at the bottom center of the touch screen. It provides access to three customizable home screens. Simply touch the button to see all three options, then select the one you want.

![](_page_36_Picture_4.jpeg)

**Personal** home screen with an uploaded photo saved as wallpaper. Brought in via USB or SD Card.

![](_page_36_Figure_6.jpeg)

**Smart corners** home screen with frequently used controls displayed for easy access. The features contained here are based on the equipment in your vehicle, like heated and cooled seats, SD Card navigation map database or if you have paired and connected your Bluetooth®enabled mobile phone.

This is the default home screen every time you start the vehicle.

| Hauss Phone | * 2 F  | 3:00<br>ME | 80)<br>MJ | 1 P 11  | ta<br>Reat | Ŧ  |
|-------------|--------|------------|-----------|---------|------------|----|
|             |        |            | 12        |         |            | 4  |
|             |        |            |           |         |            |    |
| 2 B         |        |            |           |         |            |    |
| Sec. Per    |        |            |           |         |            |    |
| Ť.A.        |        |            |           |         |            |    |
| 1D          |        |            |           |         |            | v  |
| My MP3 Too  | alam 🛱 | i          | Û         | 72i Adt | i .        | 70 |

**Shortcuts** home screen with 22 customizable settings on two separate pages for creating shortcuts.

![](_page_36_Picture_11.jpeg)

![](_page_36_Picture_13.jpeg)

# Home

### Creating Your Personal Home Screen and Customizable Shortcuts

You have the ability to make the look of your MyFord Touch<sup>TM</sup>/MyLincoln Touch<sup>TM</sup> system all your own, and can create up to 22 customizable shortcuts on two separate pages to quickly access your frequently used features. Here's how:

![](_page_37_Picture_4.jpeg)

![](_page_37_Picture_5.jpeg)

- Press MENU > Display:
  - Then, press Edit Wallpaper to access a split screen showing current photo and saved photo
- Plug in your USB flash drive or SD Card with your personal photo
- Press Add to save a new photo
- Press Edit to change your current photo selection, then save
- Press Home:
  - Then, press the shortcuts home screen view to bring it up full view
  - Press Edit/Add Shortcuts
  - You can then choose from up to 95 options. Here are some examples:
    - Ambient Lighting (if equipped)
    - Browse
    - Driver Cooled Seat (if equipped)
    - Driver Heated Seat (if equipped)
    - Heated Steering Wheel (if equipped)
    - Mute Call
    - Passenger Cooled Seat (if equipped)
    - Passenger Heated Seat (if equipped)
    - Play/Pause
    - Traffic
    - Valet Mode
    - Voice Control
    - Weather
- Use the arrows or touch the scroll bar on the right side of the screen to access the second page of shortcuts to access, edit or add

Note: Must be in Park to use these features.

# Overview

A 4.2-inch LCD color display is on the right side of your instrument cluster. The five-way steering wheel controller allows you to scroll through the menus and features of Phone, Entertainment, Navigation and Climate with limited functionality over what you have in the center touch screen.

![](_page_38_Figure_3.jpeg)

# Phone

The Phone menu allows you to keep your hands on the wheel and eyes up on the road for quick phone features while you're driving. You have access and control to limited phone features, for example, incoming calls, favorite contacts, recent calls and call history.

Provides access and control to limited phone features using your five-way steering wheel controller:

![](_page_39_Picture_4.jpeg)

# Entertainment

The Entertainment menu allows you to keep your hands on the wheel and eyes up on the road for quick entertainment features while driving. You have access and control to limited entertainment features.

Provides access and control using your five-way steering wheel controller:

![](_page_40_Picture_4.jpeg)

- BT Stereo (to stream music from your Bluetooth®-enabled phone)
- Line In (RCA jacks video, right audio, left audio) (video playback in Park only)
- SD Card

- Limited playback history for USB source:
- Artist's Name
- Album Name
- Genre Name

![](_page_40_Picture_12.jpeg)

# Navigation

The Navigation menu allows you to keep your hands on the wheel and eyes up on the road for quick navigation features while you're driving. You have access and control to limited navigation features, depending if you are using the available SD Card navigation map database or directions through SYNC<sup>®</sup> Services. When you don't have SD Card navigation, this menu item will say "Compass" or "Directions" when on an active route.

Provides access and control to limited navigation map features (if equipped) or directions provided through SYNC using your five-way steering wheel controller:

![](_page_41_Picture_4.jpeg)

![](_page_41_Picture_5.jpeg)

### Navigation:

- Direction Headed
- Next Turn
- Routed Map
- POIs Along Route
- Previous Destinations

![](_page_41_Picture_12.jpeg)

### **Quick Navigation:**

- Favorite Destination
- Recent POIs
- Favorite POIs

![](_page_41_Picture_17.jpeg)

### Emergency:

- Hospitals (shows facilities nearby and distance to)
- Police Stations (shows facilities nearby and distance to)

![](_page_41_Picture_21.jpeg)

# Climate

. . . . . . . . . . . . . . .

The Climate menu allows you to keep your hands on the wheel and eyes up on the road for quick climate features while you're driving. You have access and control to limited climate features.

Provides access and control to limited climate control features using your five-way steering wheel controller:

![](_page_42_Picture_4.jpeg)

![](_page_42_Picture_5.jpeg)

![](_page_42_Picture_6.jpeg)

![](_page_42_Picture_7.jpeg)

# Overview

A 4.2-inch LCD color display is on the left side of your instrument cluster. The five-way steering wheel controller allows you to scroll through the menus and features of the following:

![](_page_43_Picture_3.jpeg)

![](_page_43_Picture_4.jpeg)

- Fuel Economy
- Settings
- Information

Your odometer: registers the total miles (kilometers) of the vehicle. It is always visible in the lower-left corner alongside tell-tale signs like low-tire-pressure warning and adaptive cruise control activation (if equipped).

![](_page_43_Picture_9.jpeg)

# Display Mode

You can configure the look and amount of information you want to see in the Display Mode:

- Fuel Gauge
- Fuel Gauge + Tachometer
- Circular Fuel Gauge + Tachometer
- Circular Fuel Gauge + Temperature
- Quiet Mode shows Miles to Empty with Fuel Gauge (or includes Tachometer when selected through the Display Menu; see page 49)

When in Display Mode, you have access to:

![](_page_44_Picture_9.jpeg)

- Tachometer: Indicates the engine speed in revolutions per minute. Driving with the tachometer pointer continuously at the top of the scale may damage the engine
- Speedometer: Indicates the current vehicle speed

![](_page_44_Picture_12.jpeg)

- Fuel gauge: Indicates approximately how much fuel is left in the fuel tank (when the ignition is On). The fuel gauge may vary slightly when the vehicle is in motion or on a grade. The FUEL icon and arrow indicates on which side of the vehicle the fuel filler door is located
  - Fuel gauge will change color depending on level of fuel and will show up on all modes:
  - Blue for High
  - Yellow for Medium
  - Red for Low

![](_page_44_Picture_18.jpeg)

• Engine Coolant Temperature gauge: Indicates engine coolant temperature. At normal operating temperature, the needle will be in the normal range (between "H" and "C")

![](_page_44_Picture_20.jpeg)

 Intelligent AWD gauge: Shows the vehicle's AWD system (if equipped) transferring power to the drive wheels

![](_page_44_Picture_22.jpeg)

![](_page_44_Picture_23.jpeg)

**Note:** When in SelectShift mode, you can see the gear selected in the cluster.

mode, you can 45

# **Trip Computer and Fuel Economy**

You can also view your trip computer and fuel economy information using the five-way steering wheel controller to easily scroll through the cluster screen.

![](_page_45_Picture_3.jpeg)

Standard Mode

![](_page_45_Picture_5.jpeg)

# Trip 1 & 2

When in Trip 1 & 2, you have access to:

- **Trip odometer:** Trip 1 & 2 registers the distance of individual journeys. Can switch the display from Metric to English
- Timer: Displays the trip elapsed drive time. Hold OK to reset

i

![](_page_45_Picture_11.jpeg)

![](_page_45_Picture_12.jpeg)

![](_page_45_Picture_13.jpeg)

![](_page_45_Picture_14.jpeg)

![](_page_45_Picture_15.jpeg)

# **Fuel Economy**

When in Fuel Economy, you have access to:

- Instant mpg (l/km): This displays instantaneous fuel economy in miles/gallon or liters/100 km as a horizontal bar graph ranging from poor economy to excellent economy. The vehicle must be moving to calculate instantaneous fuel economy. When the vehicle is not moving, this function shows near zero bars illuminated. Instantaneous fuel economy cannot be reset
- Average mpg (I/km): Average fuel economy displays average fuel economy in miles/ gallon or liters/100 km
- Fuel history: Fuel history shows fuel usage (avg mpg or I/100 km) as a bar graph based on time. The graph is updated with the fuel economy that was achieved during the prior 5, 10 or 30 minutes of driving

# **Settings**

Similar to a typical message center function, but featuring much better user interface and ease of changing, the Settings menu can help you set up or configure the operation of vehicle functions (if equipped), including:

- Driver Assist
- Vehicle
- MyKey®
- Display
- Language
- Units
- Restore Defaults

![](_page_46_Picture_10.jpeg)

### Note: Names in the actual system do not reflect marketing or advertising terminology for some features. This is how they are displayed within the menu structures.

# **Driver Assist**

When in Driver Assist, you have access to:

- AdvanceTrac w/RSC > On/Off
- Blind Spot (if equipped) > On/Off
- Collision Warning (if equipped):
  - Sensitivity > Short/Normal/Long
- Chimes > On/Off
- Warn ON > On/Off
- Cross Traffic Alert (if equipped) > On/Off
- Cruise Control (if equipped) > Adaptive/Normal
- Rear Park Aid (if equipped) > On/Off

![](_page_46_Picture_23.jpeg)

# Settings

![](_page_47_Picture_2.jpeg)

![](_page_47_Picture_3.jpeg)

# Vehicle

When in Vehicle, you have access to:

- Autolamp Delay (if equipped) > Off/0, 10, 20, 30, 60, 90, 120 or 180 Seconds
- Easy Entry/Exit (if equipped) > On/Off
- Fuel:
  - DTE Calculation > Normal/Trailer Tow
  - Long Term Econ > Hold OK to Reset
- Locks:
- Autolock On/Off
- Autounlock > On/Off
- Remote Unlocking > Remote unlock all doors or driver's door on first press
- Menu Control > Standard or Memory On
- Oil Life Reset > Set to 70%, 80%, 90% or 100%
- Power Liftgate (if equipped) > Enable/Disable

- Gimate Control Duration Quiet Start System 00048 5 mi
- Remote Start (if equipped): - Climate Control: Heater – AC > Auto or Last User Setting • Steering Wheel > Auto Heated/Off Front Defrost > Auto/Off • Rear Defrost > Auto/Off Driver Seat > Auto/Off Passenger Seat > Auto/Off - Duration > 5, 10 or 15 minutes - Quiet Start > On/Off - Restore Defaults > Hold OK to restore remote start to factory settings - System > Enable/Disable • Windows: - Remote Open > On/Off - Remote Close > On/Off • Wipers: - Courtesy Wipe After Wash > On/Off - Rain Sensing (if equipped) > On/Off - Reverse Wiper > On/Off

48

Note: Names in the actual system do not reflect marketing or advertising terminology for some features. This is how they are displayed within the menu structures.

# **Settings**

![](_page_48_Picture_2.jpeg)

![](_page_48_Picture_3.jpeg)

# **MyKey**<sup>®</sup>

When in MyKey, you have access to:

- Create MyKey > Press and hold OK to create MyKey
- AdvanceTrac w/ RSC > Always On/Selectable
- Max Speed > Set to 80 mph (130 km/h)/Off
- Speed Warning > 45, 55 or 65 mph (75, 90 or 105 km/h)
- Volume Limiter > On/Off
- 911 Assist > On/Off
- Clear MyKeys > Hold OK to clear MyKeys

![](_page_48_Picture_13.jpeg)

# Display

When in Display, you have access to:

- Gauge Display > Fuel Gauge/Fuel + Tach
- Trip Display > Standard/Enhanced

![](_page_48_Picture_18.jpeg)

# Language, Units, Restore Defaults

When in Language, you have access to:

• Language > English/Español/Français

When in Units, you have access to:

- Units:
  - Distance > Miles/GAL or Kilometers/L
- Temperature > Fahrenheit (F)/Celsius (C)

When in Restore Defaults, you have access to:

• Restore Defaults > Hold OK to reset to factory settings

Note: Names in the actual system do not reflect marketing or advertising terminology for some features. This is how they are displayed within the menu structures.

![](_page_48_Picture_30.jpeg)

# Information

The Information menu provides you access to different vehicle system information and to perform a system check:

![](_page_49_Picture_3.jpeg)

![](_page_49_Picture_4.jpeg)

![](_page_49_Picture_5.jpeg)

![](_page_49_Picture_6.jpeg)

![](_page_49_Picture_7.jpeg)

# Information

When in Information, you have access to:

- Intelligent AWD gauge: Shows a screen to display the vehicle's AWD system (if equipped) transferring power to the drive wheels
- MyKey<sup>®</sup>: Shows useful statistics like number of Admin keys, number of MyKeys programmed and MyKey miles in distance traveled using a programmed key
- System Check: Performs routine evaluation of the following:
  - Oil Life
  - Wash Fluid
- Doors
- Liftgate
- Liftgate/Glass
- Blind Spot (if equipped)
- Cross Traffic (if equipped)
- Brakes
- Fuel (distance to empty)

Note: Some items will only display during a system check if a problem has been detected. If an issue exists on one of the monitored systems, the message center will display the number of warnings that need immediate attention in red and the number of informational warnings will be listed in amber. Use the Up/Down arrow buttons to scroll through the list; press the right arrow button to display specific information on the highlighted warning.

Driving while distracted can result in loss of vehicle control, accident and injury. Ford strongly recommends that drivers use extreme caution when using any device that may take their focus off the road. The driver's primary responsibility is the safe operation of the vehicle. Use mobile phones and other devices not essential to the driving task only when it is safe to do so.

© June 2010 Ford Motor Company. Information contained herein is intended for use by Ford and Lincoln Mercury dealership personnel only. Specifications and descriptions contained within are based upon the most current information available at the time of release.

911 Assist™, AdvanceTrac® with RSC® (Roll Stability Control™), Ford, Lincoln, MyFord Touch™, MyKey®, MyLincoln Touch™ and SYNC® are trademarks and/or registered trademarks of Ford Motor Company.

All other names are trademarks and/or registered trademarks of their respective owners.

![](_page_51_Picture_0.jpeg)

![](_page_51_Figure_1.jpeg)